## 1. So einfach ist der Excel-Bildschirm ...

So sieht Excel aus, wenn ich es gestartet habe.

Leider ist bei vielen Symbolen in der Menüleiste nicht auf den ersten Blick zu erkennen, welche Funktion sie übernehmen.

| Kopfzeile                                                                             |                                  |                                    |
|---------------------------------------------------------------------------------------|----------------------------------|------------------------------------|
| Microsoft Excel - Mappe1                                                              | Menüleiste                       |                                    |
| Symbolleiste ten Anscht Britigen                                                      | Format Extras Daten Eenster      | Symbole zur<br>Fenster veränderung |
| B4 - A                                                                                | rtichen 🚮 In Blog veröffentichen | 12 x .                             |
| Aktuelle<br>Zelladresse Spattenbezeich                                                | nung                             | zeile                              |
| Zeilenummer Aktive Zelle                                                              |                                  | Rollbalken                         |
| 7<br>8<br>9<br>10<br>11<br>12                                                         |                                  |                                    |
| 13         Aktive Tabelle           14         H         Fabelle1 / Tabele2 / Tabele3 | /                                | Rollbalken                         |
| Bereit                                                                                | er 🖪 🖉 🖉 🖄 • 🚄                   |                                    |

Übungen: Tabellenblatt umbenennen, neues Tabellenblatt anlegen (Einfügen), Tabellenblatt verschieben (im Tabellenregister oder über "Bearbeiten"), Blatt löschen

## 2. Wie ich Spaltenbreiten & Zeilenhöhen ändere ...

Damit eine Tabelle das Aussehen erhält, das ich mir wünsche, kann ich Formate der Zellen anpassen.

Ich kann aber nur die <u>Höhe einer Zeile</u> und die <u>Breite einer</u> <u>Spalte</u> verändern.

|   | А             | В   | С | D |  |
|---|---------------|-----|---|---|--|
| 1 | Meine Tabelle | <>  |   |   |  |
| 2 | Januar        | 100 |   |   |  |
| 3 | Februar       | 200 |   |   |  |
| 4 | März          | 300 |   |   |  |
| 5 | April         | 400 |   |   |  |
| 6 | Mai           | 500 |   |   |  |
| 7 | Juni          | 600 |   |   |  |

Übung: Erzeugen Sie eine neue Tabelle und füllen Sie die Tabelle wie im Bild zu sehen.

Ändern Sie die Schriftgröße und die Zeilenhöhe in der ersten Zeile sowie die Spaltenbreite der ersten Spalte.

Tipp: Doppelklick auf den Spalten- / Zeilenkopf passt die Breite / Höhe automatisch an.

# 3. Wie ich meine Zahlen formatiere ...

Wenn ich Zahlen eingebe, werden diese immer gleich dargestellt.

Um zum Beispiel mit Dezimal-, Nachkommastellen oder Währungen zu arbeiten, muss ich die Zellen einmal formatieren.

| Zahlen                                   | Ausrichtung | Schrift                | Rahmen                              | Muster     | Schutz |   |
|------------------------------------------|-------------|------------------------|-------------------------------------|------------|--------|---|
| Kategorie                                |             | Beispi                 | el                                  |            |        |   |
| Standard<br>Zahl<br>Währung<br>Buchhaltu | Jng         | <u>D</u> ezima         | lstellen: 2                         |            | *      |   |
| Datum<br>Uhrzeit<br>Prozent<br>Bruch     |             | Mit<br><u>N</u> egativ | 1000er- <u>T</u> renr<br>/e Zahlen: | nzeichen ( | .)     |   |
| Wissensc                                 | haft        | -1234                  | ,10                                 |            |        | 8 |
| Text<br>Sonderfo                         | rmat        | 1234,                  | 10<br>.10                           |            |        |   |
| Benutzer                                 | definiert 🔛 | -1234                  | ,10                                 |            |        | ~ |
|                                          |             |                        |                                     |            |        |   |

Tipp: Markieren mehrerer (zusammenhängender) Zellen mit gedrückter linker Maustaste.

Oder markieren Sie die gesamte Zeile / Spalte durch Klick auf den Zeilen- / Spaltenkopf.

Markieren Sie die Zahlen in der Spalte und stellen Sie die Zahlen mit zwei Nachkommastellen dar: Über das Kontextmenü oder "Format"

## 4. So fülle ich meine Zellen automatisch ...

Auf- und absteigende Zahlenfolgen kann Excel automatisch erzeugen. Dafür nutze ich die AutoAusfüllen-Funktion ...

|    | A  | В   | С | D |  |
|----|----|-----|---|---|--|
| 1  |    | 100 |   |   |  |
| 2  | 2  | 200 |   |   |  |
| 3  | 3  |     |   |   |  |
| 4  | 4  |     |   |   |  |
| 5  | 5  |     |   |   |  |
| 6  | 6  |     |   |   |  |
| 7  | 7  |     |   |   |  |
| 8  | 8  |     |   |   |  |
| 9  | 9  |     |   |   |  |
| 10 | 10 |     |   |   |  |

Tragen Sie den Text "Januar" in eine leere Zelle ein und ziehen Sie die rechte untere Ecke auf...

Tragen Sie den Wert "100" in eine leere Zelle ein und probieren Sie das gleiche…

Hier müssen Sie wenigstens zwei Werte vorgeben – dann geht's. Formatieren Sie die neuen Zahlen als Währung, z.B. 100,00 €

Übung: erstellen Sie eine Tagesliste (Spalte) für den jetzigen Monat und formatieren Sie alle Zellen mit einer anderen Datumsansicht.

## 5. Excel kann auch rechnen ...:

Erstellen Sie eine neue Tabelle mit dem Namen "Ausgabenliste" nach folgendem Muster:

In Spalte D stehen Formeln, die Sie nur einmal erstellen müssen und in die Zellen darunter kopieren können (STR + C - Einfügebereich markieren - STR + V)

In Zeile 15 steht eine Summenformel: =SUMME(B3:B14)

Dafür gibt es ein eigenes Symbolfeld, das Ihnen auch einen Bereich für die Werte vorschlägt, aus denen die Summe gebildet werden soll.

| Aria | al        | ▼ 10 ▼      | F X U      | ≣ ≡ ⊒ ඕ   | <b>9 €</b> % |
|------|-----------|-------------|------------|-----------|--------------|
|      | D3 💌      | <b>=</b> =E | 33-C3      | 22        |              |
| 2    | A         | В           | С          | D         | E            |
| 1    | 2009      | Einnahmen   | Ausgaben   | Differenz |              |
| 2    |           |             |            |           |              |
| 3    | Januar    | 134,00 €    | 80,00 €    | 54,00 €   |              |
| 4    | Februar   | 200,00 €    | 120,00 €   | 80,00 €   |              |
| 5    | März      | 126,00 €    | 130,00 €   | -4,00 €   |              |
| 6    | April     | 138,00 €    | 120,00 €   | 18,00 €   |              |
| 7    | Mai       | 250,00 €    | 200,00 €   | 50,00 €   |              |
| 8    | Juni      | 50,00 €     | 75,00 €    | -25,00 €  |              |
| 9    | Juli      | 28,35 €     | 56,00 €    | -27,66 €  |              |
| 10   | August    | 18,00 €     | 34,00 €    | -16,00 €  |              |
| 11   | September | 230,00 €    | 111,00 €   | 119,00 €  |              |
| 12   | Oktober   | 156,45 €    | 140,00 €   | 16,45 €   |              |
| 13   | November  | 123,00 €    | 45,00 €    | 78,00 €   |              |
| 14   | Dezember  | 345,00 €    | 500,00 €   | -155,00 € |              |
| 15   | Summe     | 1.798,79 €  | 1.611,00 € | 187,79 €  |              |
| 16   |           | 5           | 5          | 5         | 8            |

Die restlichen Formatierungen (Farben etc.) entdecken Sie selbst in den Symbolschaltflächen...

### Hinweise zur Formeleingabe

Formeln werden wie Text oder Zahlen in eine Zelle oder in die Bearbeitungszeile eingegeben

Eine Formel beginnt immer mit einem Gleichheitszeichen

In der Bearbeitungszeile erscheint die Formel

In der Zelle erscheint das Ergebnis

Das Ergebnis wird bei jeder Änderung der Tabelle <u>neu berechnet</u>

#### Bestandteile einer Formel

- ?? Gleichheitszeichen (=)
- ?? Feste Zahlen
- ?? Oder Koordinaten (B6)
- ?? Mathematische Operatoren (\* / + -)

(20)

()

- ?? Klammern
- ?? Punkt- vor Strichrechnung
- ?? Klammerinhalt vor Punktrechnung

|   | B6       | <b>▼</b> = | =(B2+B3)*B4 |
|---|----------|------------|-------------|
|   | A        | В          | С           |
| 1 |          |            |             |
| 2 | 1. Wert  | 2480       |             |
| 3 | 2. Wert  | 150        |             |
| 4 | 3. Wert  | 3          |             |
| 5 |          |            |             |
| 6 | Ergebnis | 7890       | ]           |
| 7 |          |            |             |

 $=20^{B}6/10^{(5+3)}$ 

# Ein Beispiel: Formel "Mittelwert"

Sie erreichen die Mittelwertformel:

- durch direktes
   Eingeben der
   Formel in der
   Bearbeitungszeile
- 2. über das Menü "Einfügen – Funktion"
- 3. über die Symbol-Schaltfläche

|    | 🖻 🖬 🖨      | a 🛯 🖉      | j, 🖻 🛍 💅          | <b>10 + C</b> 2 + | 🍓 Σ f * |
|----|------------|------------|-------------------|-------------------|---------|
| 1  | B17 💌      | = = 1      | <b>MITTELWERT</b> | (B3:B14)          |         |
|    | A          | В          | С                 | D                 | E       |
| 1  | 2009       | Einnahmen  | Ausgaben          | Differenz         |         |
| 2  |            |            |                   |                   |         |
| 3  | Januar     | 134,00 €   | 80,00 €           | 54,00 €           |         |
| 4  | Februar    | 200,00 €   | 120,00 €          | 80,00 €           |         |
| 5  | März       | 126,00 €   | 130,00 €          | -4,00 €           |         |
| 6  | April      | 138,00 €   | 120,00 €          | 18,00 €           |         |
| 7  | Mai        | 250,00 €   | 200,00 €          | 50,00 €           |         |
| 8  | Juni       | 50,00 €    | 75,00 €           | -25,00 €          |         |
| 9  | Juli       | 28,35 €    | 56,00 €           | -27,66 €          |         |
| 10 | August     | 18,00 €    | 34,00 €           | -16,00 €          |         |
| 11 | September  | 230,00 €   | 111,00 €          | 119,00 €          |         |
| 12 | Oktober    | 156,45 €   | 140,00 €          | 16,45 €           |         |
| 13 | November   | 123,00 €   | 45,00 €           | 78,00 €           |         |
| 14 | Dezember   | 345,00 €   | 500,00 €          | -155,00 €         |         |
| 15 | Summe      | 1.798,79 € | 1.611,00 €        | 187,79 €          |         |
| 16 |            | 5          | 2                 |                   |         |
| 17 | Mittelwert | 149,90 €   | 134,25 €          | 15,65 €           | 3       |
| 18 |            |            |                   |                   | 2       |

Für die nächste Übung kopieren Sie dieses Blatt unter dem Namen "Bilanz 2"

## Mittelwert – Teil 2:

Unschön ist, dass die MITTELWERT-Funktion den Fehler #DI V/O ausgibt, falls noch gar keine Werte vorliegen.

Übung: löschen Sie alle Einnahme von Januar bis Dezember...

Lassen Sie deshalb das Funktionsergebnis nur dann ausgeben, wenn die Summe ungleich Null ist.

Die erweiterte Formel müsste wie folgt lauten:

|    | B17 💌      | 1= =      | MITTELWERT | (B3:B14)    |
|----|------------|-----------|------------|-------------|
|    | A          | В         | С          | D           |
| 1  | 2009       | Einnahmen | Ausgaben   | Differenz   |
| 2  |            |           |            |             |
| 3  | Januar     |           | € 00,08    | -80,00 €    |
| 14 | Dezember   |           | 500,00 €   | -500,00 €   |
| 15 | Summe      | 0,00 €    | 1.611,00 € | -1.611,00 € |
| 16 |            |           |            |             |
| 17 | Mittelwert | #DIV/0!   | 134,25 €   | -134,25 €   |

|    | B17        | • | =         | =\ | WENN(B15<> | 0;MITTELWER | RT(B3:B14);0) |
|----|------------|---|-----------|----|------------|-------------|---------------|
|    | A          |   | В         |    | С          | D           | E             |
| 1  | 2009       |   | Einnahmei | n  | Ausgaben   | Differenz   |               |
| 2  |            |   |           |    |            |             |               |
| 3  | Januar     |   |           |    | € 00,08    | -80,00 €    |               |
| 14 | Dezember   |   |           |    | 500,00 €   | -500,00 €   |               |
| 15 | Summe      |   | 0,00      | €  | 1.611,00 € | -1.611,00 € |               |
| 16 | -          |   | 9         |    |            |             |               |
| 17 | Mittelwert |   | 0,00      | €  | 134,25 €   | -134,25 €   |               |

=WENN (SUMME (B3:B14) <> 0; MITTELWERT (B3:B14); 0)

### Zeilen / Spalten ausblenden / einblenden – Teil 1:

Bei großen, umfangreichen Tabellenwerken können Sie Zeilen und / oder Spalten aus der Anzeige ausblenden:

Format -Zeile / Spalte -Ausblenden

| 1 million   | second and an and a second | una anna anna anna anna         |              |                  |                     |                 |      | 1.000 A.000 |           |        |
|-------------|----------------------------|---------------------------------|--------------|------------------|---------------------|-----------------|------|-------------|-----------|--------|
| D ∎         | <u>atei B</u> earbeit      | en <u>A</u> nsicht <u>E</u> inf | ügen         | Forma <u>t</u> E | E <u>x</u> tras Dat | e <u>n F</u> en | ster | <u>?</u> eX | Pert PDF  |        |
|             | ž 🖪 🔒                      | a 🗸 💖 👌                         | <u>ж</u> ее( | 😭 Zellen         | h                   | Strg+1          |      | f.          | 읆 🌗       | ZI 🛍   |
| Arial       |                            | • 10 •                          | E R          | Z <u>e</u> ile   |                     |                 | •    | ‡L ⊞        | ihe       |        |
| J. mar      |                            |                                 | 1 M          | Spa <u>l</u> te  |                     |                 | •    | <u>o</u>    | ptimale H | löhe 🖁 |
|             | A4 •                       |                                 | bruar        | <u>B</u> latt    |                     |                 | ►    | A           | usblende  | n r    |
|             | A                          | В                               |              | -                |                     |                 | -    | Ei          | nblender  | , L    |
| 1           | 2009                       | Einnahmen                       | Ausg         | Auto             | ormat               |                 |      |             |           |        |
| 2           |                            |                                 |              | Be <u>d</u> in   | gte Formati         | erung           |      |             |           |        |
| 3 J         | anuar                      |                                 | 1            | Forma            | at <u>v</u> orlage  |                 |      |             |           |        |
| 4           | ebruar                     |                                 | 12           | 0,00 €           | -120,0              | 0€              |      |             |           |        |
| 5 N         | Aärz                       |                                 | 13           | 0,00€            | -130,0              | 0€              |      |             |           |        |
| 6 A         | April                      |                                 | 12           | 0,00€            | -120,0              | 0€              |      |             |           |        |
| 7           | Aai                        |                                 | 20           | 0,00€            | -200,0              | 0€              |      |             |           |        |
| 8 J         | luni                       |                                 | - 7          | 5,00€            | -75,0               | 0€              |      |             |           |        |
| <u> </u>    | luli                       |                                 | 5            | 6,00€            | -56,0               | 0€              |      |             |           |        |
| 10 A        | August                     |                                 | 3            | 4,00 €           | -34,0               | 0€              |      |             |           |        |
| 11 5        | September                  |                                 | 11           | 1,00€            | -111,0              | 0€              |      |             |           |        |
| 12 0        | Oktober                    |                                 | 14           | 0,00€            | -140,0              | 0€              |      |             |           |        |
| 13          | lovember                   |                                 | 4            | 5,00€            | -45,0               | 0€              |      |             |           |        |
| 14 <b>D</b> | )ezember                   |                                 | 50           | 0,00€            | -500,0              | 0€              |      |             |           |        |
| 15 S        | Summe                      | 0,00 €                          | 1.61         | 11,00 €          | -1.611,0            | 0€              |      |             |           |        |
| 16          | 10145 1011                 |                                 |              |                  |                     |                 |      |             |           |        |
| 17 N        | Aittelwert                 | 0,00 €                          | 13           | 34,25 €          | -134,2              | 5€              |      |             |           |        |

## Zeilen / Spalten ausblenden / einblenden – Teil 2:

Nun werden die Zeilen / Spalten nicht mehr angezeigt. Aber wie kriegt man sie wieder auf den Schirm?

Markieren Sie die umgebenden Zeilen / Spalten und wählen im Menü:

Format -Zeile / Spalte -Einblenden

|      | <u>Datei B</u> earbeite | en <u>A</u> nsicht <u>E</u> i | nfügen | Format E       | <u>x</u> tras Date <u>n</u> | Eenster | <u>?</u> e>    | Pert PDF     |     |
|------|-------------------------|-------------------------------|--------|----------------|-----------------------------|---------|----------------|--------------|-----|
|      | 🖻 🖪 🔒                   | a 🛯 🖓                         | X 电    | 😰 Zellen       | SI                          | rg+1    | f <sub>*</sub> |              | 14  |
| Aria | al                      | • 10 •                        | F R    | Z <u>e</u> ile |                             | •       | ‡⊑ н           | öhe          |     |
| 1    |                         |                               |        | Spalte         | •                           | •       | <u>0</u>       | ptimale Höhe |     |
|      | A3 _                    |                               | anuar  | Blatt          |                             | •       | A              | usblenden    |     |
|      | Α                       | В                             |        |                |                             |         | Ei             | obleodeo     | - L |
| 1    | 2009                    | Einnahmen                     | Ausq   | AutoE          | ormat                       |         |                | nbjoridori   |     |
| 2    |                         |                               |        | Beding         | gte Formatieru              | ng      |                | 1            |     |
| 3    | Januar                  |                               |        | Forma          | t <u>v</u> orlage           |         |                |              |     |
| 14   | Dezember                |                               | 50     | ) € 00,00      | -500,00 €                   |         |                |              |     |
| 15   | Summe                   | 0,00 🕯                        | 1.6    | 11,00 €        | -1.611,00 (                 |         |                |              |     |
| 16   |                         |                               |        |                |                             |         |                |              |     |
| 17   | Mittelwert              | 0,00 (                        | 1      | 34,25 €        | -134,25 €                   | 2       |                |              |     |

## Zeilen / Spalten gruppieren:

|       |               | à.♥ % ₪   | n 🎝 🔊      | - 2 ↓ Sortieren       |                |   | 3 1 | 100% - 🕐        | -       |
|-------|---------------|-----------|------------|-----------------------|----------------|---|-----|-----------------|---------|
| Arial |               | 10 - F K  | Ŭ ≣ ≣      | Maske                 |                |   | F   | 🖽 • 🦄 •         | Δ       |
|       | A3 💌          | = Januar  |            | Teilergeboisse        |                |   |     |                 | 01.7    |
| 2     | A             | B         | C          | Gültickeit            |                |   | I   | G               | Н       |
|       | 1 2009        | Einnahmen | Ausgaben   | Zandaroutti           |                | - |     |                 |         |
|       | 2             |           |            | Tabeļe                |                |   | IT. | -               |         |
| .     | 3 Januar      |           | 80,00 €    | Iext in Spalten       |                |   |     |                 |         |
| ٠ĺ    | 4 Februar     |           | 120,00 €   | Konsolidieren         |                |   |     |                 |         |
| · ]   | 5 März        |           | 130,00 €   | Gryppierung und Glie  | ederung        | + | -1  | Detail ausblen  | den     |
| ٠I    | 6 April       |           | 120,00 €   |                       |                |   | 0]  | Detail einblend | den     |
| ٠I    | 7 Mai         |           | 200,00 €   | PivotTable- und Pivo  | tChart-Bericht | _ |     | Gruppierung     |         |
| ·     | 8 Juni        |           | 75,00 €    | Externe Daten         |                |   | 4   | Gruppierung a   | ufheben |
| · .   | 9 Juli        |           | 56,00€     | 1 Daten aktualisieren |                |   | 1   |                 |         |
| •     | 10 August     |           | 34,00 €    | Envellenmangici.ci)   |                | _ |     | AutoGliederun   | 9       |
| · .   | 11 September  |           | 111,00 €   | -111,00 €             |                |   |     | Gliederung eni  | tfernen |
| •     | 12 Oktober    |           | 140,00 €   | -140,00 €             |                |   |     | Einstellungen.  |         |
|       | 13 November   |           | 45,00 €    | -45,00 €              |                |   | T   |                 |         |
|       | 14 Dezember   | 0.00.1    | 500,00 €   | -500,00 €             |                | _ | -   |                 |         |
|       | 15 Summe      | 0,00 €    | 1.611,00 € | -1.611,00 €           |                |   | +   |                 |         |
|       | 16            | 0.00.0    | 404.05.4   | 101.05.4              |                | _ | +   |                 |         |
|       | 17 Mittelwert | 0,00 €    | 134,25 €   | -134,25 €             |                |   |     |                 |         |

Das Ein- und Ausblenden kann man auch über Schaltknöpfe steuern. Hierzu werden die Daten gruppiert:

Bereich markieren und dann Daten – Gruppierung... – Gruppierung...

# Formatierungsübung:

Erstellen Sie den "5-Jahres-Plan".

Gruppieren Sie die Monate so, dass Sie in einer Übersicht nur die Jahressummen bzw. Mittelwerte sehen (und die Jahreszahl natürlich).

Fügen Sie je eine Zeile für die "5-Jahres-Summe" bzw. den "5-Jahres-Mittelwert" hinzu.

Formatieren Sie die Zellen der neuen Zeilen wie hier abgebildet.

Berechnen Sie auch die entsprechenden Werte – hierfür gibt es wieder mehrere Lösungen.

Hier habe ich die Summenwerte der Spalten B, C und D in die (danach ausgeblendeten) Spalten E, F und G kopiert und dann die Summen über den Bereich E15 : E87 gebildet. (Analog dazu die anderen Spalten.)

| 1 2 |    | A                       | В          | С          | D         | Н | ĺ |
|-----|----|-------------------------|------------|------------|-----------|---|---|
| •   | 1  | 2008                    | Einnahmen  | Ausgaben   | Differenz |   |   |
|     | 15 | Summe                   | 1.798,79 € | 1.611,00 € | 187,79 €  |   |   |
|     | 16 |                         |            |            |           |   |   |
|     | 17 | Mittelwert              | 149,90 €   | 134,25 €   | 15,65 €   |   |   |
| •   | 18 |                         |            |            |           |   |   |
|     | 19 | 2009                    | Einnahmen  | Ausgaben   | Differenz |   |   |
|     | 33 | Summe                   | 1.798,79 € | 1.611,00 € | 187,79 €  |   |   |
|     | 34 |                         |            |            |           |   |   |
|     | 35 | Mittelwert              | 149,90 €   | 134,25 €   | 15,65 €   |   |   |
|     | 36 |                         |            |            |           |   |   |
|     | 37 | 2010                    | Einnahmen  | Ausgaben   | Differenz |   |   |
| +   | 51 | Summe                   | 1.798,79 € | 1.611,00 € | 187,79 €  |   | Ĩ |
|     | 52 |                         |            |            |           |   |   |
|     | 53 | Mittelwert              | 149,90 €   | 134,25 €   | 15,65 €   |   |   |
|     | 54 |                         |            |            |           |   |   |
|     | 55 | 2011                    | Einnahmen  | Ausgaben   | Differenz |   |   |
| +   | 69 | Summe                   | 1.798,79 € | 1.611,00 € | 187,79 €  |   |   |
|     | 70 |                         |            |            |           |   |   |
|     | 71 | Mittelwert              | 149,90 €   | 134,25 €   | 15,65 €   |   |   |
|     | 72 |                         |            | -          |           |   |   |
|     | 73 | 2012                    | Einnahmen  | Ausgaben   | Differenz |   |   |
| +   | 87 | Summe                   | 1.798,79 € | 1.611,00 € | 187,79 €  |   |   |
|     | 88 |                         |            |            |           |   |   |
|     | 89 | Mittelwert              | 149,90 €   | 134,25 €   | 15,65 €   |   |   |
|     | 90 |                         |            |            |           |   |   |
|     | 91 | 5-Jahres-<br>Summe      | 8.993,97 € | 8.055,00 € | 938,97 €  |   |   |
|     | 92 | 5-Jahres-<br>Mittelwert | 149,90 €   | 134,25€    | 15,65 €   |   |   |
|     | 02 |                         |            |            |           |   |   |

# Die Seitenansicht (Druckvorschau)

Datei - Seitenansicht

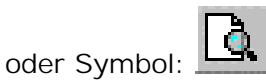

Mit dem Mauszeiger in Lupenform auf den zu vergrößernden Bereich klicken

Seitenansicht verlassen mit Schaltfläche "Schließen"

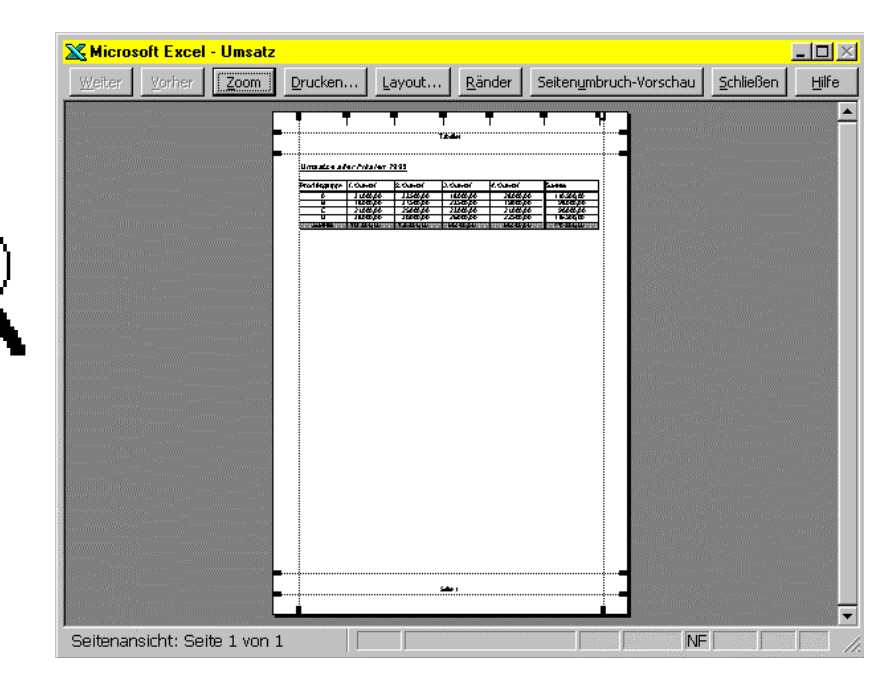

Über Datei – Seite einrichten... (in der Normalansicht)

oder die Schaltfläche "Layout" (in der Druckvorschau) können Sie das Aussehen der Seite bestimmen.

Übung: erstellen Sie eine Kopfzeile mit Ihrem Namen und eine Fußzeile mit dem heutigen Datum